# AWS User Notifications 設定手順書

## 目次

| 2. 配信チャネルの作成 | 4 |
|--------------|---|
| 3. 通知設定の作成   | 5 |
| 4. 通知ハブの作成   |   |
| 5. 補足        | 9 |

<目的>

AWS からルートユーザー宛てに送付されているメンテナンス等の通知を、任意のメールアドレスで受信できます。

<制約事項>

登録したメールアドレスに送付される AWS の通知は、ベストエフォートでの通知となります。

## 2. 配信チャネルの作成

■AWS の通知を受信するメールアドレスを登録します。

- ① 対象 AWS アカウントにログインする
- AWS マネジメントコンソールで「User Notifications」を選択する。
- ③「配信チャネル」を選択する。
- ④ Eメールタブから「Eメールを追加」を押下する。
- ⑤ 下記の通り、受信者・名前を登録する。 複数メールアドレスを登録する場合は、「別の受信者の追加」を押下して追加する。

受信者:AWSからの通知を受け取るメールアドレス

名前:任意の名前

⑥ 「E メールの追加」を押下する。

| E メール<br>通知設定の配信チャネルとして自分の E メール選<br>ダや迷惑メールフォルダを確認し、AWS を信頼:                                                            | 車絡先情報を割り当てることができます。研<br>された送信者としてマークして、今後の通知 | 館習 E メールが表示されない<br>印が確実に配信されるよう! | い場合は、スパムフォル<br>にしてください。 |  |
|----------------------------------------------------------------------------------------------------|----------------------------------------------|----------------------------------|-------------------------|--|
| 受信者                                                                                                    | 名前                                           |                                  |                         |  |
| test@scsk.jp                                                                                                    | test                                         |                                  |                         |  |
|                                                                                                    | 最大 64 文字                                     |                                  |                         |  |
| <b>別の受信者の追加</b><br>最大 99 項目を追加できます。                                                                                      |                                              |                                  |                         |  |
| ▶ <b>タグの管理 - オプション</b><br>タグは、AWS リソースに割り当てるカスタムラベルです。タグを使用すると、インスタンスの整理と識別できるようになります。タグに<br>機密情報や機密情報を入力しないことを強くお勧めします。 |                                              |                                  |                         |  |
|                                                                                                    |                                              |                                  |                         |  |
|                                                                                                    |                                              | キャンセル                            | Eメールの追加                 |  |

## 3. 通知設定の作成

■AWSの通知を登録したメールアドレス宛に送付するように設定します。

- ① 対象 AWS アカウントにログインする
- AWS マネジメントコンソールで「User Notifications」を選択する。
- ③「通知設定」を選択する。
- ④「通知設定を作成」を押下する。
- ⑤ 名前と説明、イベントルール、集約設定、配信チャネル オプション を設定する。

「名前と説明」

名前:一意の名前 説明:任意

名前と説明

| <mark>ろ前</mark><br>受け取る通知のタイプを識別するために、設定に名前を付けます。 |  |
|---------------------------------------------------|--|
| testEvent                                         |  |
|                                                   |  |
|                                                   |  |
| 兄明 - オノシヨン<br>衝知の通知設定を見分ける際に役立ちます。                |  |
| 兄明 - オノション<br>通知の通知設定を見分ける際に役立ちます。<br>通知設定の説明     |  |

#### 「イベントルール」

AWS のサービスの名前:Health

イベントタイプ:特定のヘルスイベント

リージョン:イベントの通知を受け取るリージョンを選択する。(複数可)

| <b>イベントルール</b><br>特定のイベントに関する通知を受け取るルールを作成します。                              |    |
|-----------------------------------------------------------------------------|----|
| ▼ パターンビルダー                                                                  | 削除 |
| AWS のサービスの名前<br>イベントソースとしての AWS のサービス名。各サービスは最大 20 件の通知<br>設定に関連付けることができます。 |    |
| Health <b>v</b>                                                             |    |
| イベントタイプ<br>一致パターンのソースとしてのイベントのタイプ。各イベントタイプは最大<br>10 件の通知設定に関連付けることができます。    |    |
| 特定のヘルスイベント                                                                  |    |
| リージョン<br>イベントのソースとなる AWS リージョン。                                             |    |
| US East (N. Virginia) X Asia Pacific (Tokyo) X                              |    |
| ▶ 高度なフィルター - オプション                                                          |    |
| 別のイベントルールを追加                                                                | -  |

#### 「集約設定」

#### 集約設定:5分以内に受領(推奨)

| <b>集約設定</b><br>通知の受信頻度を定義します                                       | -<br>•                                                    |               |
|--------------------------------------------------------------------|-----------------------------------------------------------|---------------|
| <ul> <li>5分以内に受領(推<br/>この設定のイベントに<br/>しながら頻繁に受信す<br/>す。</li> </ul> | <b>生奨)</b><br>こついては 5 分以内に通知されます。通<br>するには、この設定を使用することをお勧 | 知を減ら<br>勧めしま  |
| 12時間以内に受給<br>この設定のイベントに<br>とはありません。優勢<br>お勧めします。                   | てついては、12 時間に 1 回を超えて通知<br>も度が低い通知には、この設定を使用する             | lされるこ<br>ることを |
| () 集約しない<br>この設定のイベントな<br>多数の通知が受信され                               | が発生するとすぐに通知されます。これに<br>れる場合があります。                         | こより、          |

「配信チャネル - オプション」

オプション:Eメール

受信者:配信チャネルの作成で登録したメールアドレスを選択する。

#### 複数メールアドレスを登録する場合は、「別の受信者の追加」を押下して追加する。

| タ | グ | の | 管理 | ; | 任意 |
|---|---|---|----|---|----|
|---|---|---|----|---|----|

| 配信チャネル - オプション                                                          |                                                             |                                   |  |  |
|-------------------------------------------------------------------------|-------------------------------------------------------------|-----------------------------------|--|--|
| 通知が送信される問い合わせチャネルを選択し<br>す。                                             | っます。配信チャネルを追加しなくても、通知                                       | センターで通知を表示できま                     |  |  |
| <ul> <li>▼ E メール</li> <li>□ A</li> <li>E メール通知の受信</li> <li>6</li> </ul> | AWS コンソールモバイルアプリ  □ AWS<br>Eバイルデバイスへのプッシュ通知の受 チャッ<br>言      | Chatbot<br>ハドボット通知の受信             |  |  |
| E メール<br>受信者を追加するか、現在のアカウントに既に存在し<br>ージョンから発生したイベントに関する E メールは、         | ている受信者を使用できます。SES API エンドポイン<br>米国東部 (バージニア北部) を経由してルーティングさ | トとしてサポートされていないリ<br>されます。 詳細はこちら 亿 |  |  |
| 受信者                                                                     | 名前                                                          |                                   |  |  |
| Q test@scsk.jp                                                          | test                                                        |                                   |  |  |
| この E メールアドレスは <u>検証が</u> 保留中です。                                         | 最大 64 文字                                                    |                                   |  |  |
| 再検証                                                                     |                                                             |                                   |  |  |
| 別の受信者の追加                                                                |                                                             |                                   |  |  |
| し」<br>最大 99 項目を追加できます。                                                  |                                                             |                                   |  |  |
| 保留中のミメールアドレフの再検討                                                        |                                                             | I                                 |  |  |
|                                                                         |                                                             |                                   |  |  |

#### ▶ タグの管理 - オプション

タグは、AWS リソースに割り当てるカスタムラベルです。タグを使用すると、インスタンスの整理と識別できるようになります。タグに 機密情報や機密情報を入力しないことを強くお勧めします。

#### ⑥ 「通知設定を作成」を押下

## 4. 通知ハブの作成

■AWS の通知を保存するリージョンを設定します。メールアドレスに送付された通知は、通知ハ ブで設定したリージョンに保存されます。

- ① 対象 AWS アカウントにログインする
- AWS マネジメントコンソールで「User Notifications」を選択する。
- ③「通知ハブ」を選択する。
- ④「編集」を押下する。
- ⑤ AWS からの通知を保存するリージョンを選択する。(最大3つ)

| <b>通知八ブの選択</b><br>通知八ブでは、通知データが保存され、処理される、またはレプリケートされる特定のリージョンを選択できます。AWS ユーザー通知を使<br>用するには、アカウントで少なくとも 1 つの通知八ブを選択する必要があります。 詳細はこちら 🎦 |
|----------------------------------------------------------------------------------------------------|
| 通知ハブ<br>最大 3 つの通知ハブを選択する<br>US East (N. Virginia) us-east-1<br>US East (N. Virginia) × Asia Pacific (Tokyo) ×                          |
| キャンセル更新                                                                                                    |

⑥「更新」を押下する。

### ■通知ハブに保存された通知は、通知センターで確認できます。(受信から 90 日以内の通知のみ)

| AWS User X             |                  |                                                       |
|------------------------|------------------|-------------------------------------------------------|
| Notifications          | <b>通知</b> (100+) |                                                       |
| <b>通知センター</b><br>通知設定  | Q 7-119-         | ■ 日付と時刻の範囲でフィルターをかける                                  |
| 配信チャネル<br>通知ハブ         | タイトル             | Message                                               |
|                        | AWS Health Event | Health Event: AWS EC2 OPERATIONAL ISSUE in us-east-1. |
| AWS Health Dashboard 🔀 | AWS Health Event | Health Event: AWS EC2 OPERATIONAL ISSUE in us-east-1. |
|                        | Multiple events  | There were 3 health notifications within 5 minutes    |